# DECISION INC.

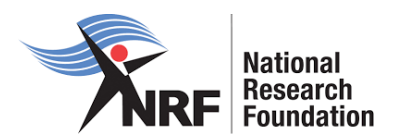

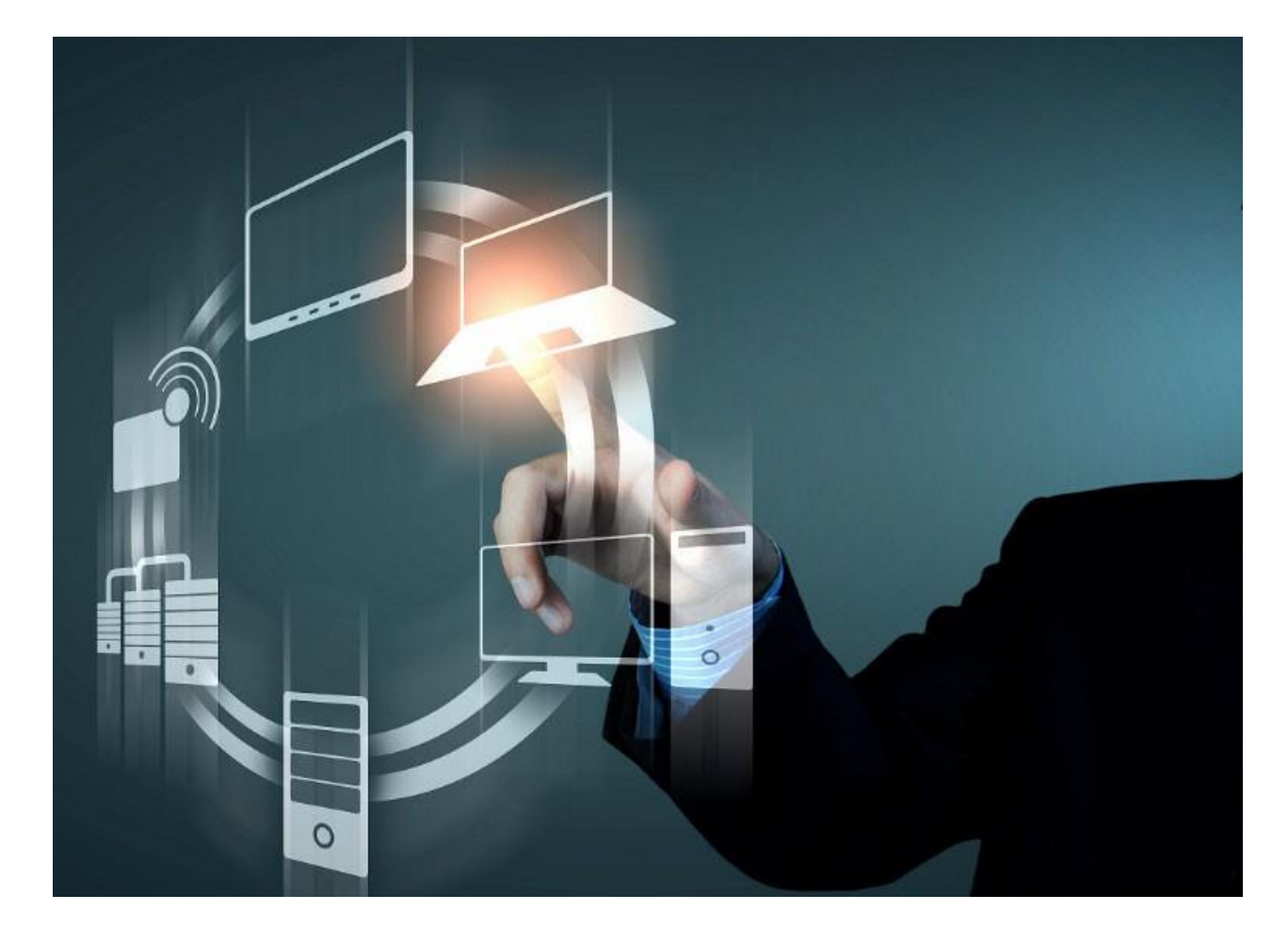

# National Research Foundation ERP Project

# **NRF Connect: Applications User Guide**

Version 1.0

14 March 2022

# Table of Contents

| 1. | Intro                        | oduction                                                                                  | 3      |
|----|------------------------------|-------------------------------------------------------------------------------------------|--------|
| 2. | Crea                         | ate Application                                                                           | 3      |
|    | 2.1.<br>2.2.                 | Create Application from Home/Landing page<br>Create Application from My Applications Menu | 3<br>4 |
| 3. | List                         | of Applications                                                                           | 7      |
| 4. | Nav                          | igation and Controls                                                                      | 8      |
|    | 4.1.<br>4.2.<br>4.3.<br>4.4. | Drop-down List Control<br>Upload Control<br>Calendar Control<br>Toggle Control            |        |

## 1. Introduction

This document serves as a guide for applicants that want to apply on *NRF Connect* in the following categories (as they become available):

- Concept Notes
- Infrastructure Bridging Finance
- Institutional Grants
- NRF Postgraduate Scholarships
- Postdoctoral Grants
- Research Grants
- Targeted Grants
- Travel, Training and Conference Grants
- Undergraduate and Diploma Scholarships

### 2. Create Application

An application can be created from the Home/Landing page or from the My Applications menu.

Note:

Before creating an application, applicants must ensure that the following sections are completed/updated (as they will pre-populate on the application form):

- **Personal Details** (See User Registration Guide).
  - **CV Sections** (See CV sections User Guide).

The applicant will be able to submit the application once <u>all</u> the compulsory fields, marked with \*, of the application are complete.

When submitted, the application will automatically be routed to the relevant institutional Designated Authority for further processing, and submission to the NRF.

#### 2.1. Create Application from Home/Landing page

Click Home from the menu bar to see the list of available Funding Opportunities.

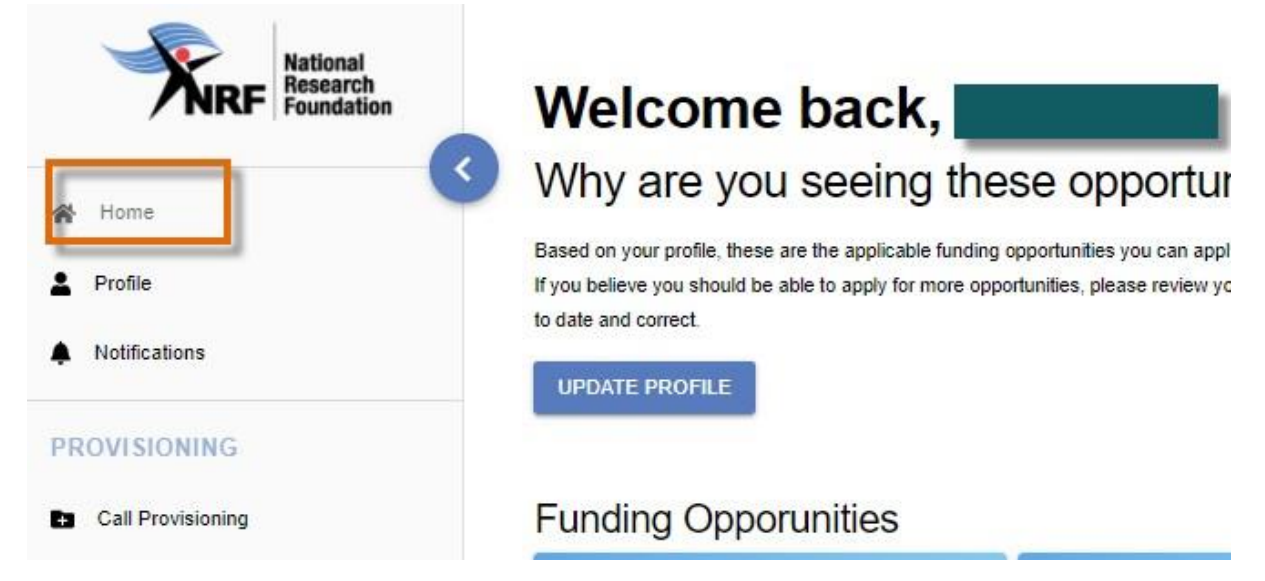

Note the Funding Opportunities listed on the screen.

The Funding Opportunities listed will be those that the applicant might be potentially eligible to apply for.

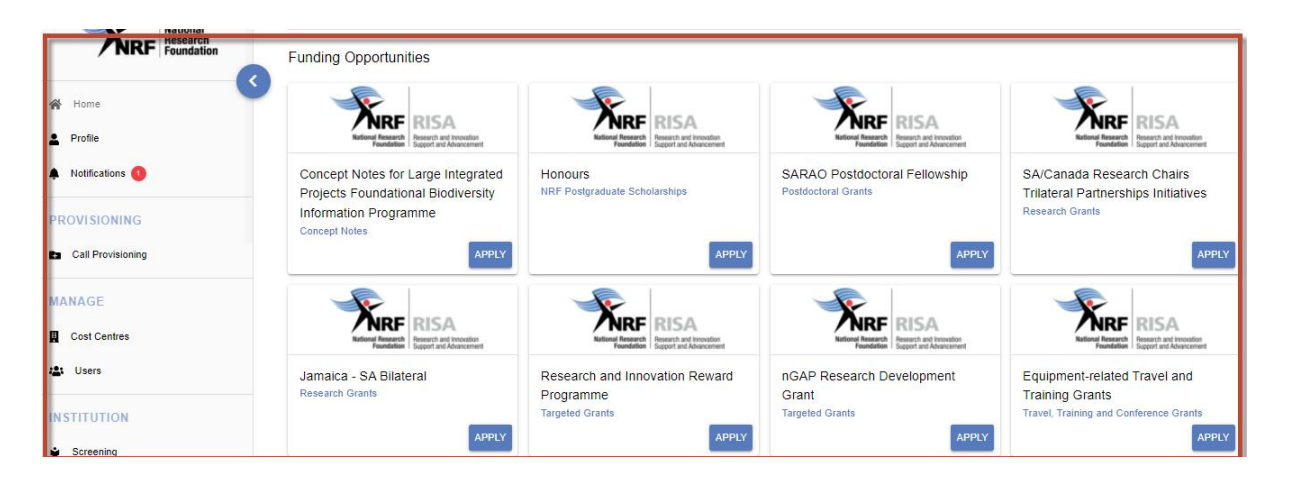

### Click **Apply** on the relevant Funding Opportunity.

| National<br>Research<br>Foundation | Funding Opportunities                                                       |                                                      |                                                         |                                                                     |
|------------------------------------|-----------------------------------------------------------------------------|------------------------------------------------------|---------------------------------------------------------|---------------------------------------------------------------------|
| A Home                             | RISA<br>Reserved the transition                                             | Katina Research<br>Reserved and Innestion            | RISA<br>Reserved transitions                            | RISA<br>Reserved the Second and American                            |
| Profile     Notifications          | Concept Notes for Large<br>Integrated Projects<br>Foundational Biodiversity | Honours<br>NRF Postgraduate Scholarships             | SARAO Postdoctoral<br>Fellowship<br>Postdoctoral Grants | SA/Canada Research Chairs<br>Trilateral Partnerships<br>Initiatives |
| PROVISIONING Call Provisioning     | Information Programme<br>Concept Notes                                      | APPLY                                                | APPLY                                                   | Research Grants                                                     |
| MANAGE Cost Centres                | National Research and Investors<br>Signal and Advancement                   | Final Research Interventions<br>South of Advancement | Filter RISA<br>Biget and throughing                     | Note that the second and horselon second and horselon               |
| 4 Users                            | Jamaica - SA Bilateral<br>Research Grants                                   | Research and Innovation<br>Reward Programme          | nGAP Research<br>Development Grant                      | Equipment-related Travel and<br>Training Grants                     |
| Screening                          | APPLY                                                                       | APPLY                                                | APPLY                                                   | Grants                                                              |

#### 2.2. Create Application from My Applications Menu

#### Click Applications on the My Applications menu.

Please note that some sections (e.g Personal Details, CV Details) will be pre-populated, if they were completed on **Update Profile** and **MY CV** sections.

| My / | Applications                           |
|------|----------------------------------------|
| List | of Applications                        |
|      | Category                               |
| Ð    | Infrastructure Bridging Finance        |
| Ð    | Postdoctoral Grants                    |
| Ð    | Research Grants                        |
| Ð    | Targeted Grants                        |
| Ð    | Travel, Training and Conference Grants |

Click the expand icon next to the relevant Category to see the Calls associated with the Category.

| My Applications                                               |        |
|---------------------------------------------------------------|--------|
| List of Applications                                          |        |
| Category                                                      |        |
| + Infrastructure Bridging Finance                             |        |
| + Postdoctoral Grants                                         |        |
| Research Grants                                               |        |
| African Coelacanth Ecosystem Programme                        | CREATE |
| African Origins Programme                                     | CREATE |
| SARChI-UK-SA Bilateral                                        | CREATE |
| SA/Canada Research Chairs Trilateral Partnerships Initiatives | CREATE |
| SA / China (MOST) Joint Research Programme (JRP)              | CREATE |
| Targeted Grants                                               |        |
| Travel, Training and Conference Grants                        |        |

## Click Create next to the relevant Funding Opportunity to create a new application.

| ist of Applications                                          |         |
|--------------------------------------------------------------|---------|
| Category                                                     |         |
| Infrastructure Bridging Finance                              |         |
| Postdoctoral Grants                                          |         |
| Research Grai                                                | cation? |
| rican Coelacanth Ec                                          | CREAT   |
| rican Origins Progr                                          | REATE   |
| ARChI-UK-SA Bilateral                                        | CREAT   |
| A/Canada Research Chairs Trilateral Partnerships Initiatives | CREAT   |
| A / China (MOST) Joint Research Programme (JRP)              | CREAT   |
| Tarastad Grants                                              |         |

# Complete all the sections.

Relevant instructions will be available on the screens. Please ensure they are followed.

Note: Sections will differ for applications in different Funding Opportunities and/or Categories.

CANCEL SUBMIT

| Section                         |          |            |      |
|---------------------------------|----------|------------|------|
| Section                         | Complete | Updated    | Edit |
| Personal Profile *              | ×        | 22/02/2022 | 1    |
| Career History *                | ×        | 22/02/2022 | 1    |
| Qualifications/Certifications * | ×        | 22/02/2022 | 1    |
| Research Expertise *            | ×        | 22/02/2022 | 1    |
| Student Supervision *           | ×        | 22/02/2022 | 1    |
| Research Outputs *              | ×        | 22/02/2022 | 1    |
| Patents *                       | ×        | 22/02/2022 | 1    |
| Basic Information *             | ×        |            | 1    |
| Attachments *                   | ×        |            | 1    |
| Additional Information: nGAP *  | ×        |            | 1    |
| Ethical Clearance *             | ×        |            | 1    |
| Requested Financials *          | ×        |            | 1    |
| Science Engagement *            | ×        |            | 1    |
|                                 |          |            |      |

To view the preview of the application, click **Preview**.

| My Applications<br>Edit Application                                                                        |          |            |                      |
|----------------------------------------------------------------------------------------------------|----------|------------|----------------------|
| Category: Research Grants<br>Funding opportunity: African Origins Programme<br>Reference: AOP2203081955878 |          |            | BACK TO APPLICATIONS |
| AOP2203081955878                                                                                           |          |            | PREVIEW 🖶            |
| Section                                                                                                    | Complete | Updated    | Edit                 |
| Personal Profile *                                                                                         | ~        | 28/02/2022 | /                    |

A completed application ready to be submitted will have all green ticks under the **Complete** column.

CANCEL

| Section                         |          |            |      |
|---------------------------------|----------|------------|------|
| Section                         | Complete | Updated    | Edit |
| Personal Profile *              | ~        | 22/02/2022 | 1    |
| Career History *                | ~        | 22/02/2022 | 1    |
| Qualifications/Certifications * | ~        | 22/02/2022 | 1    |
| Research Expertise *            | ~        | 22/02/2022 | 1    |
| Student Supervision *           | ~        | 22/02/2022 | 1    |
| Research Outputs *              | ~        | 22/02/2022 | 1    |
| Patents *                       | ~        | 22/02/2022 | 1    |
| Basic Information *             | ×        | 22/02/2022 | 1    |
| Attachments *                   | ×        | 22/02/2022 | 1    |
| Additional Information: nGAP *  | ×        | 22/02/2022 | 1    |
| Ethical Clearance *             | ~        | 22/02/2022 | 1    |
| Requested Financials *          | ~        | 22/02/2022 | 1    |
| Science Engagement *            | ~        | 22/02/2022 | 1    |
|                                 |          |            |      |

Click **Submit** to forward this application to the relevant Designated Authority at the Research Office.

# 3. List of Applications

On the Home screen, a list of existing applications will appear to Edit.

| National<br>Research<br>Foundation | UPDATE PROFILE                                             |                                            | Spend                                                            | 2 minutes to improve your profile.   |
|------------------------------------|------------------------------------------------------------|--------------------------------------------|------------------------------------------------------------------|--------------------------------------|
| Home<br>Profile                    | Link Submission Profile                                    |                                            |                                                                  |                                      |
| Notifications                      | NO THANKS                                                  |                                            |                                                                  |                                      |
| PROVISIONING                       |                                                            |                                            |                                                                  |                                      |
| Call Provisioning                  | My Applications                                            |                                            |                                                                  |                                      |
| MANAGE                             |                                                            |                                            |                                                                  |                                      |
| Cost Centres                       | Foundation Support and Advancement                         | Feundation Support and Advancement         | Feandation Support and Advancement                               | Feundation Support and Advancement   |
| 🛎 Users                            | Concept Notes for Large<br>Integrated Projects             | Honours<br>PMDS202031955442                | SA/Canada Research Chairs<br>Trilateral Partnerships             | nGAP Research Development<br>Grant   |
| INSTITUTION                        | Foundational Biodiversity                                  | Applied 03/02/2022<br>Application complete | Initiatives<br>SACAN2202221955668                                | NGAP2202221955672<br>Targeted Grants |
| Screening                          | FBIC2202021955407<br>Concept Notes                         |                                            | Research Grants<br>Applied 22/02/2022<br>Application in Progress | Application complete                 |
| INTERNAL                           | Applied 02/02/2022<br>Application submitted to Institution | _                                          |                                                                  | _                                    |
| Screening                          | EDIT                                                       | EDIT                                       | EDIT                                                             | EDIT                                 |

Click **Edit** on the relevant application to view or update.

- Click on **My Applications** to edit or delete an existing application.
- Click the expand icon next to the relevant Category to see the Calls associated with the Category.
- Submitted applications cannot be updated or deleted.

| List of Applications                                                                                                    |                                                      |                                |          |      |                          |  |  |
|----------------------------------------------------------------------------------------------------|------------------------------------------------------|--------------------------------|----------|------|--------------------------|--|--|
| Category                                                                                                    |                                                      |                                |          |      |                          |  |  |
| Concept Notes                                                                                                    |                                                      |                                |          |      |                          |  |  |
| NRF Postgraduate Schola                                                                                                    | arships                                              |                                |          |      |                          |  |  |
| Postdoctoral Grants                                                                                                    |                                                      |                                |          |      |                          |  |  |
| Research Grants                                                                                                    |                                                      |                                |          |      |                          |  |  |
| Research Grants                                                                                                    |                                                      |                                |          |      |                          |  |  |
| Research Grants     Targeted Grants                                                                                                   |                                                      |                                |          |      |                          |  |  |
| Research Grants     Targeted Grants Research and Innovation Rewa                                                                      | ard Programme                                        |                                |          |      | CREAT                    |  |  |
| Research Grants     Targeted Grants     Research and Innovation Rew     nGAP Research Development                                     | ard Programme<br>Grant                               |                                |          |      | CREAT                    |  |  |
| Research Grants     Targeted Grants     Research and Innovation Rew     nGAP Research Development     Reference                       | ard Programme<br>Grant<br>Applied Date               | Status                         | Complete | Edit | CREAT<br>CREAT<br>Delete |  |  |
| Research Grants     Targeted Grants     Research and Innovation Rew     nGAP Research Development     Reference     NGAP2202221955672 | ard Programme<br>Grant<br>Applied Date<br>22/02/2022 | Status<br>Application complete | Complete | Edit | CREAT<br>CREAT<br>Delete |  |  |

The **Status** of the application indicates where in the process the application currently is. For example, 'Application complete' means ready to be submitted to institution; 'Submitted to Institution' means that the completed application has been submitted to the Institution for institutional review and processing; etc.

#### 4. Navigation and Controls

#### 4.1. Drop-down List Control

Click on the arrow on the drop-down to see a list of options. Then click on the relevant option(s) to select.

#### 4.2. Upload Control

Click on the Attachment icon to upload required document(s).

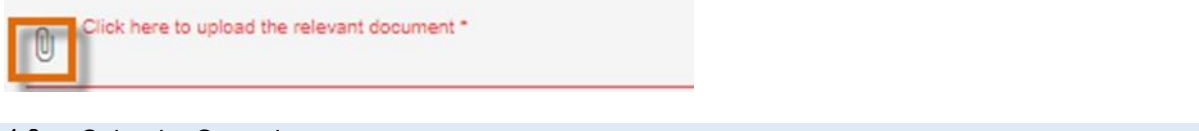

# 4.3. Calendar Control

Click on the **Calendar** icon to select the date, where a date is required.

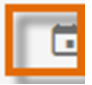

A full **Calendar** will be displayed to allow for selection of the relevant date (follow the sequence as follows: year, month, day).

| <br><  | Sep | otemb | er  | > < | 202 | 21 > |
|--------|-----|-------|-----|-----|-----|------|
| Sun    | Mon | Tue   | Wed | Thu | Fri | Sat  |
|        |     |       | 1   | 2   | 3   | 4    |
| 5      | 6   | 7     | 8   | 9   | 10  | 11   |
| <br>12 | 13  | 14    | 15  | 16  | 17  | 18   |
| 19     | 20  | 21    | 22  | 23  | 24  | 25   |
| 26     | 27  | 28    | 29  | 30  |     |      |
|        |     |       |     |     |     |      |
|        |     |       |     |     | CLC | SE   |

4.4. Toggle Control

Toggle to indicate No. Full-time

Toggle to indicate Yes.

Full-time